# MAXHUB

### MAXHUB All in One Meeting Board V6 CFシリーズ65型(CF65FA) PCモジュール固定の確認方法

2023年7月14日 ナイスモバイル株式会社 品質保証課

> ユーザーサポート・お問い合わせ先 Mail: qa@nicemobile.jp

ITで働き方改革を支援する NIMO

#### |本機の電源をOFFにする

MAXHUB本体下部の電源ボタンを長押しし、シャットダウンの案内が表示されたら「OK]を選択して 電源をOFFにします。電源ボタンのランプが赤色の点灯に変わったら完了です。

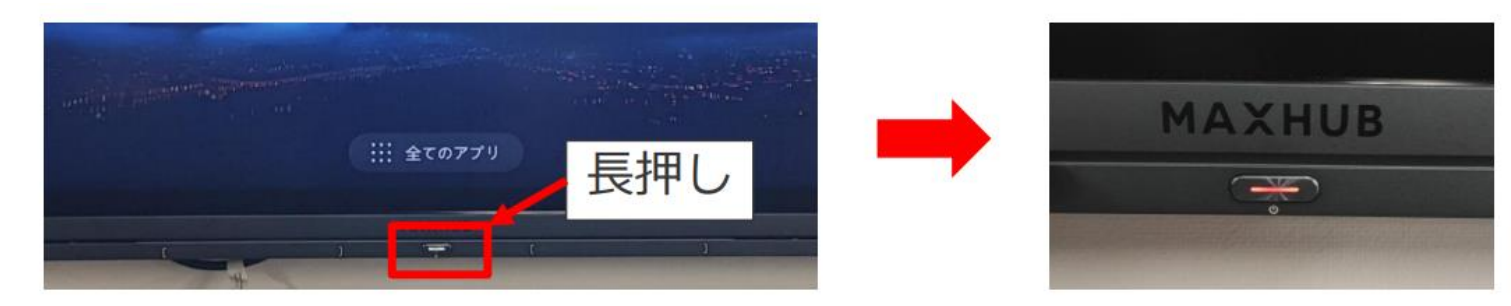

### |本機の主電源をOFFにする

MAXHUB本体底面の主電源をOFFにします。電源ボタンのランプが消灯したら完了です。

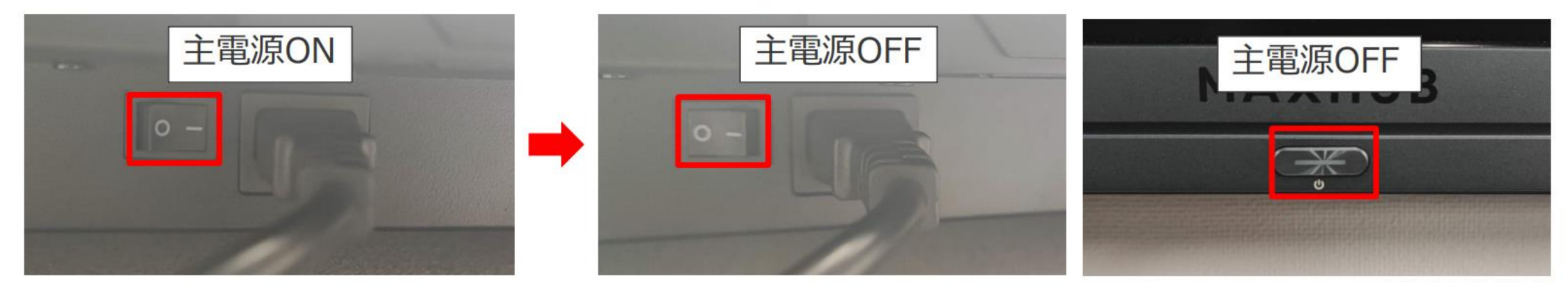

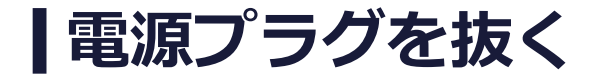

主電源がOFFになっていることを確認し、電源プラグを抜きます。

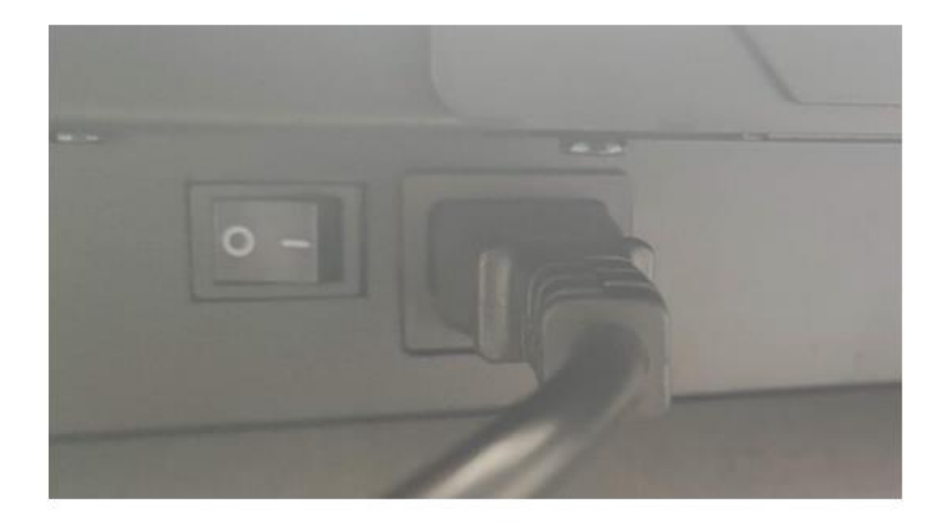

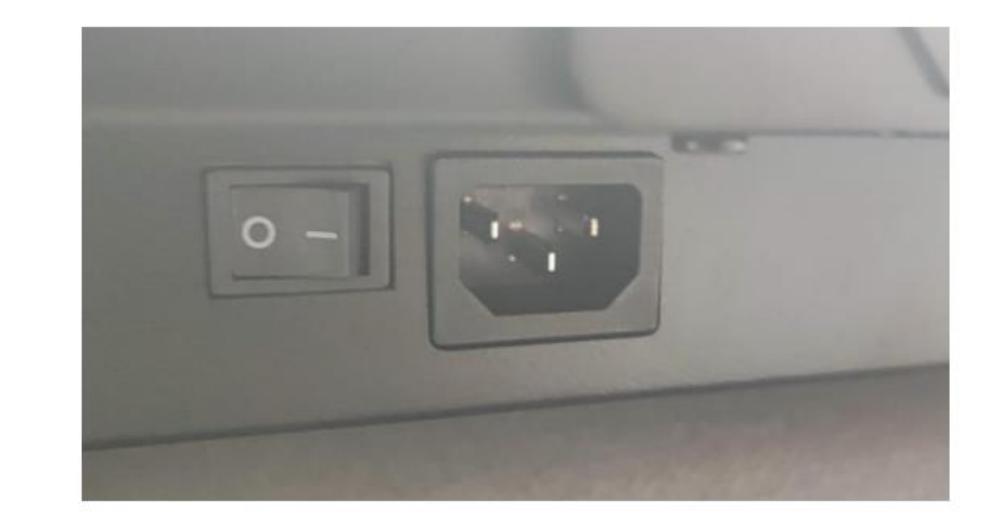

#### | PCモジュールのロックの状態を確認する

下に押し下げる

ミーティングボード右側面の ロックが取っ手部分より下 オレンジの突起(ロック)を(ロックがかかっている状態) →問題ありません。

ロックが取っ手部分と同じ高さ (ロックがかかっていない状態) →弊社サポートにご連絡ください

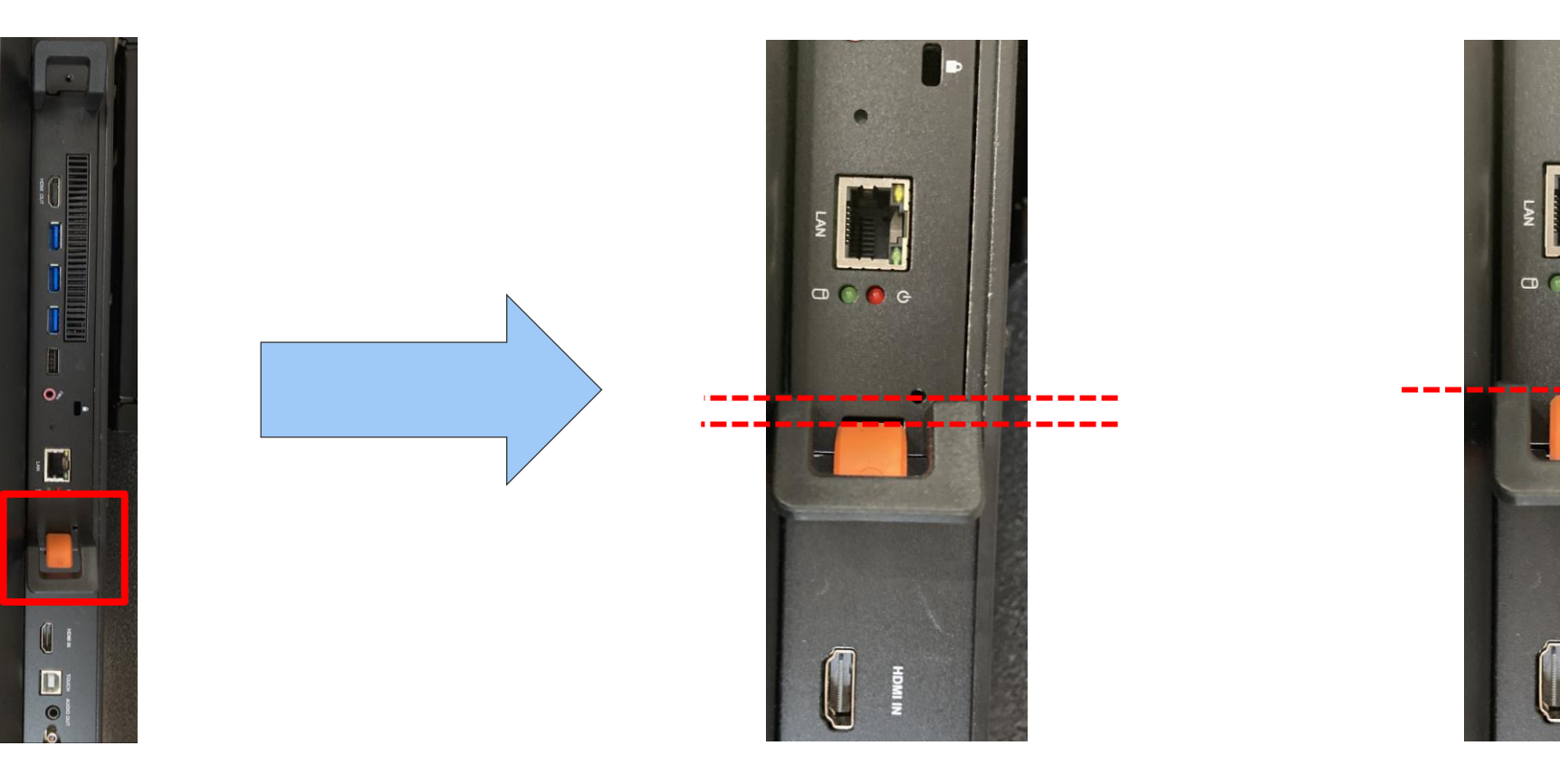

#### | PCモジュールが抜けるか確認する

#### 上下の取っ手を手前に引っ張り 抜けないかどうかを確認

抜けない場合

抜けてしまった場合 →問題ありません →**弊社サポートにご連絡ください** 

![](_page_4_Picture_5.jpeg)

![](_page_4_Picture_6.jpeg)

## 

https://nicemobile.jp/

\* MAXHUBは、中国Guangzhou Shizhen Information Technolgy Co.,Ltd.の中国およびその他の国における登録商標または商標です。

\*本ドキュメント上に記載・表示された社名または商品名などは、各社の登録商標または商標です。なお本文中では、TM、®マークは明記していません。